# Email 0000 Windows Mail 00000

- 1. 🔲 Windows Mail
- 2. \_\_\_\_ "Accounts"

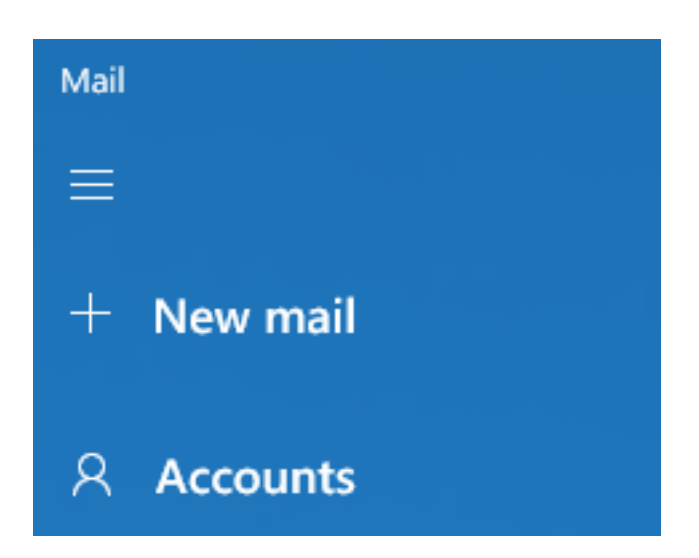

3. [][][] Manage accounts [][], [] "+ Add account"

| Manage accounts                     |              |  |  |  |
|-------------------------------------|--------------|--|--|--|
| Select an account to edit settings. |              |  |  |  |
|                                     |              |  |  |  |
| 오                                   | Link inboxes |  |  |  |
| +                                   | Add account  |  |  |  |
|                                     |              |  |  |  |

4. [] "Advanced setup"

Page 1 / 4 (c) 2024 Sam Tang <sam@hkurl.com> | 2024-05-01 12:39 URL: https://kb.myhost.com.hk/index.php?action=artikel&cat=1&id=16&artlang=en

## Email 0000

#### 新增帳戶

Add an account to Mail, Calendar, and People to access your email, calendar events, and contacts.

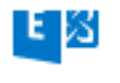

Exchange, Office 365

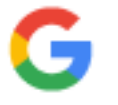

Google

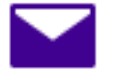

Yahoo!

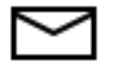

iCloud

|   | > | ~ | / |  |
|---|---|---|---|--|
| L |   |   |   |  |

Other account POP, IMAP

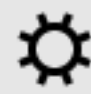

Advanced setup

Close

5. 🛛 "Internet email"

 $\times$ 

## Email 0000

#### 新增帳戶

### Advanced setup

Choose the kind of account you want to setup. If you're not sure, check with your service provider.

### Exchange ActiveSync

Includes Exchange and other accounts that use Exchange ActiveSync.

### Internet email

POP or IMAP accounts that let you view your email in a web browser.

Cancel

#### 6. \_\_\_\_\_, \_\_\_\_;

Email address: DDDDDDD

User name: 00000000, 00000000

Password:

Account name: 0000000, 0000000000

Send your message using this name:

Incoming email server: \_\_\_\_\_ myhost.com.hk, \_\_\_ myhost.ioffice.com.hk, Page 3 / 4

(c) 2024 Sam Tang <sam@hkurl.com> | 2024-05-01 12:39

 $\label{eq:URL:https://kb.myhost.com.hk/index.php?action=artikel&cat=1&id=16&artlang=enderter:$ 

### Email 0000

#### 

Account type: \_\_\_\_, \_\_ IMAP \_ POP3

Outgoing (SMTP) email server:

Unique solution ID: #1015 Author: Sam Tang Last update: 2020-09-26 05:18

> Page 4 / 4 (c) 2024 Sam Tang <sam@hkurl.com> | 2024-05-01 12:39 URL: https://kb.myhost.com.hk/index.php?action=artikel&cat=1&id=16&artlang=en